# SAP Fieldglass

## Worker Fieldglass Quick Reference Guides

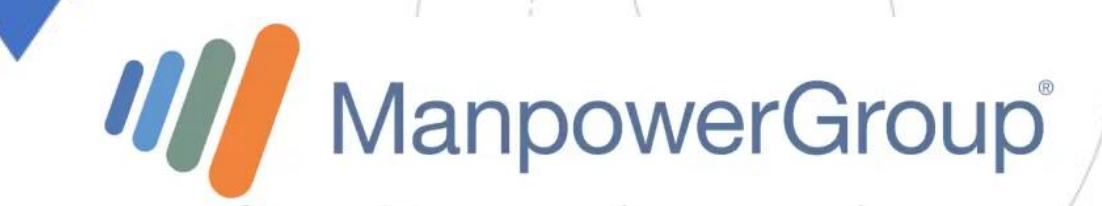

# Table des matières

processus d'enregistrement
 vous avez besoin d'aide pour vous connecter ?
 navigation sur la page d'accueil
 soumettre la feuille de temps
 soumettre la feuille de frais

#### Votre équipe Manpower

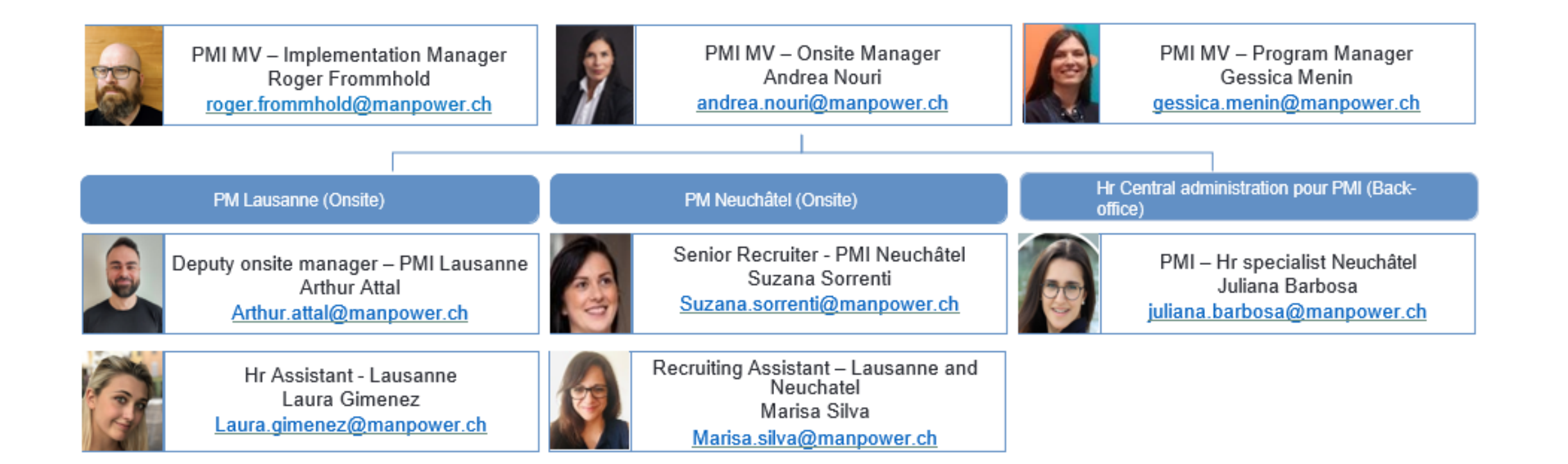

#### **1. Travailleur** : Processus d'enregistrement

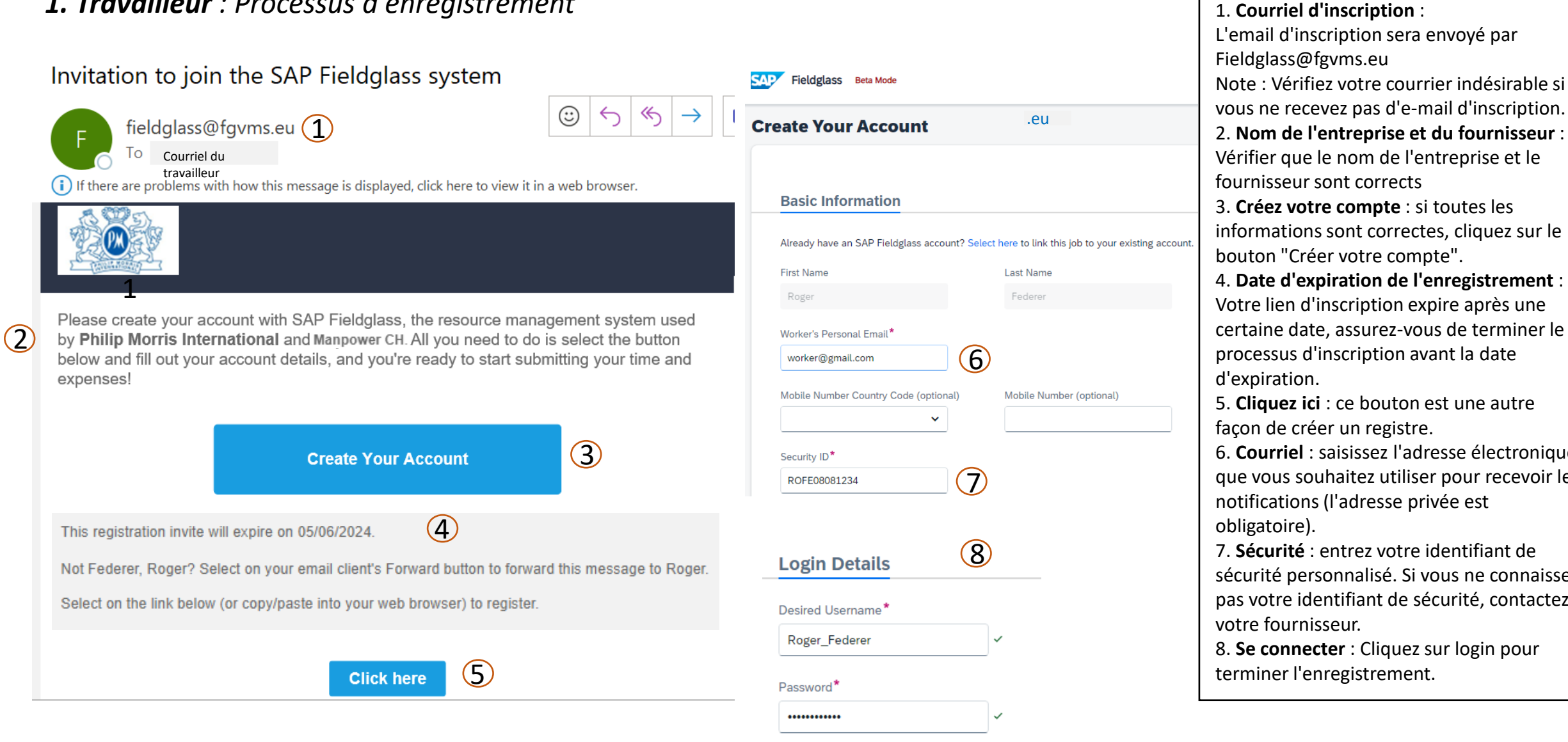

Re-enter Password\*

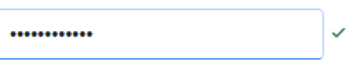

2. Nom de l'entreprise et du fournisseur : Vérifier que le nom de l'entreprise et le fournisseur sont corrects 3. Créez votre compte : si toutes les informations sont correctes, cliquez sur le bouton "Créer votre compte". 4. Date d'expiration de l'enregistrement : Votre lien d'inscription expire après une certaine date, assurez-vous de terminer le processus d'inscription avant la date d'expiration. 5. Cliquez ici : ce bouton est une autre façon de créer un registre. 6. Courriel : saisissez l'adresse électronique que vous souhaitez utiliser pour recevoir les

notifications (l'adresse privée est obligatoire).

7. Sécurité : entrez votre identifiant de sécurité personnalisé. Si vous ne connaissez pas votre identifiant de sécurité, contactez votre fournisseur.

8. Se connecter : Cliquez sur login pour terminer l'enregistrement.

#### 2. Travailleur : Besoin d'aide pour se connecter ?

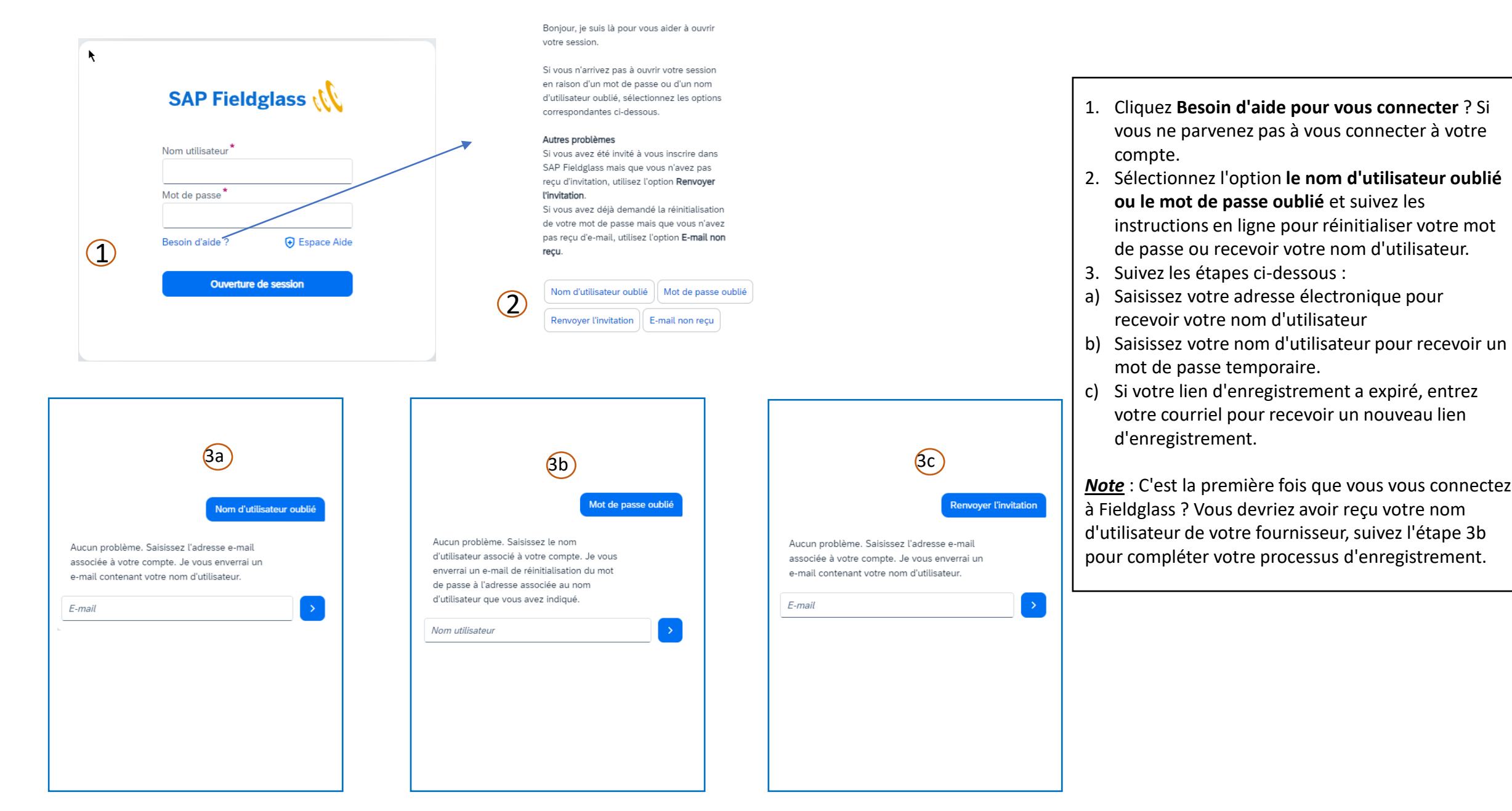

#### 3. Travailleur: Navigation de la page d'accueil

### Paramètres de

bienvenue

| Welcome Federer, Roger                                                                               |                                                                                   | × |
|----------------------------------------------------------------------------------------------------|-----------------------------------------------------------------------------------|---|
| Welcome to SAP Fieldglass! Your registration is complete. I<br>changes and proceed to the next page. | Feel free to change the following fields according to your preferences. Save your |   |
| Locale Preferences                                                                                   |                                                                                   |   |
| Time Zone*                                                                                           |                                                                                   |   |
| Europe/Zurich 🗸                                                                                      | Example: 01:56 PM                                                                 |   |
| Date Format*                                                                                         | Example: 15/05/2024                                                               |   |
| Time Format* 12 Hour Clock                                                                           | Example: 11:56 AM                                                                 |   |
| Number Format*<br>#,##9.99 (Example: 1,234,567.99)                                                   | Example: 1,234,567.99                                                             |   |
| Language*                                                                                            | Example: Welcome                                                                  |   |
| Calendar start day*                                                                                  |                                                                                   |   |
| Don't show this window again                                                                         | Continue to SAP Fieldglas                                                         | s |

Tous les paramètres sont préremplis, vous pouvez les modifier et les adapter à votre guise.

- **1. Sélectionnez** votre langue préférée .
- Le jour de début du calendrier est fixé au dimanche ; nous vous conseillons de le changer pour le lundi afin d'éviter les erreurs lors du remplissage des feuilles de temps.

#### 3. Travailleur: Navigation de la page d'accueil

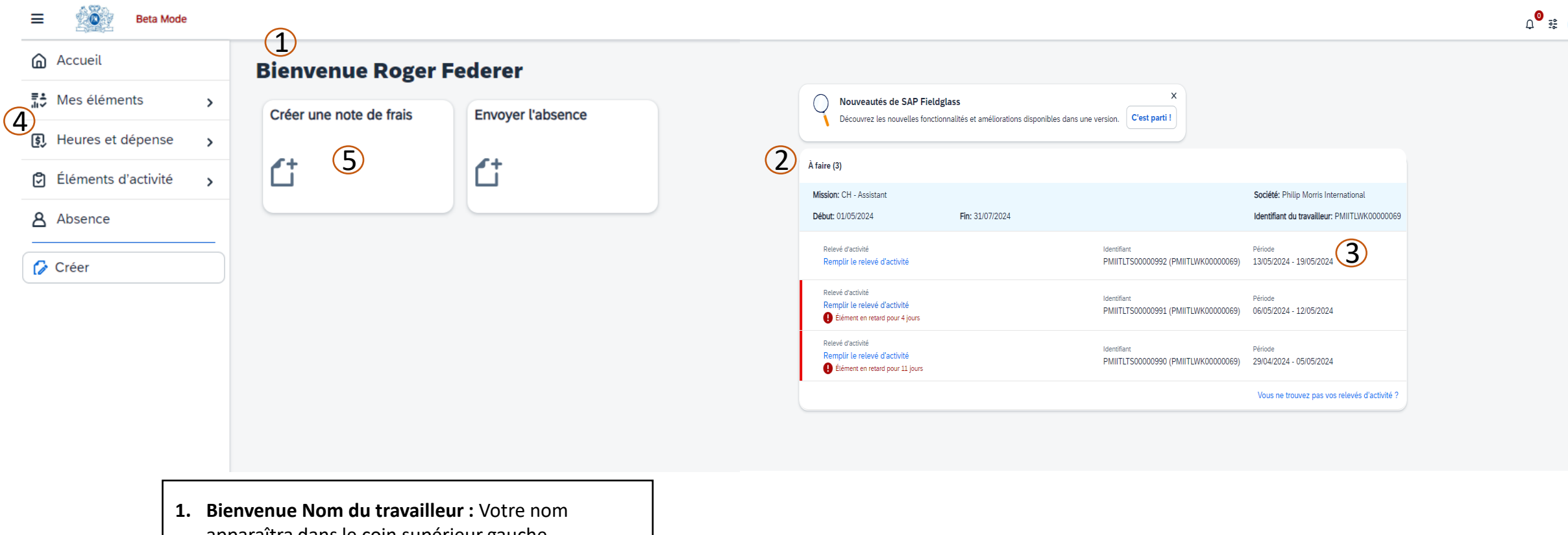

(6)

- apparaîtra dans le coin supérieur gauche.
- 2. Travaux à effectuer par les travailleurs : Il s'agit d'une liste de tâches qui requièrent votre attention.
- **3.** Période de la feuille de temps : Notez la date de chaque feuille de temps en attente d'être complétée.
- **4. Voir les feuilles de temps :** Visualiser les feuilles de temps à partir d'une date antérieure
- 5. Créer : Créer une feuille de frais à partir d'ici
- 6. Profil : Cliquez pour afficher votre profil et définir vos paramètres personnels tels que le fuseau horaire et le format du mois/de la date.

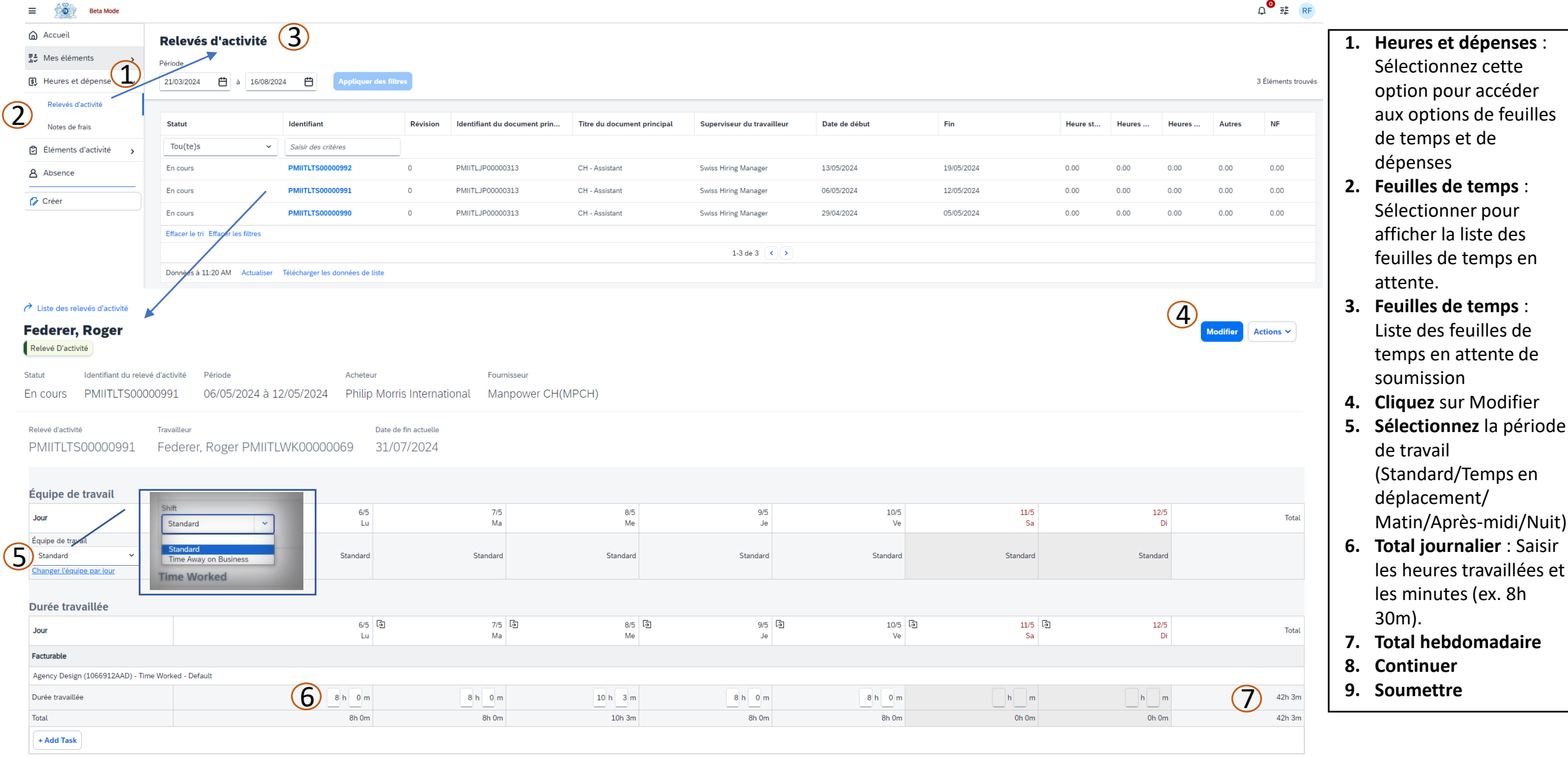

#### **4. Travailleur :** Soumettre la feuille de temps

8

Continue

### 4. Worker: Submit Timesheet / SHIFTS

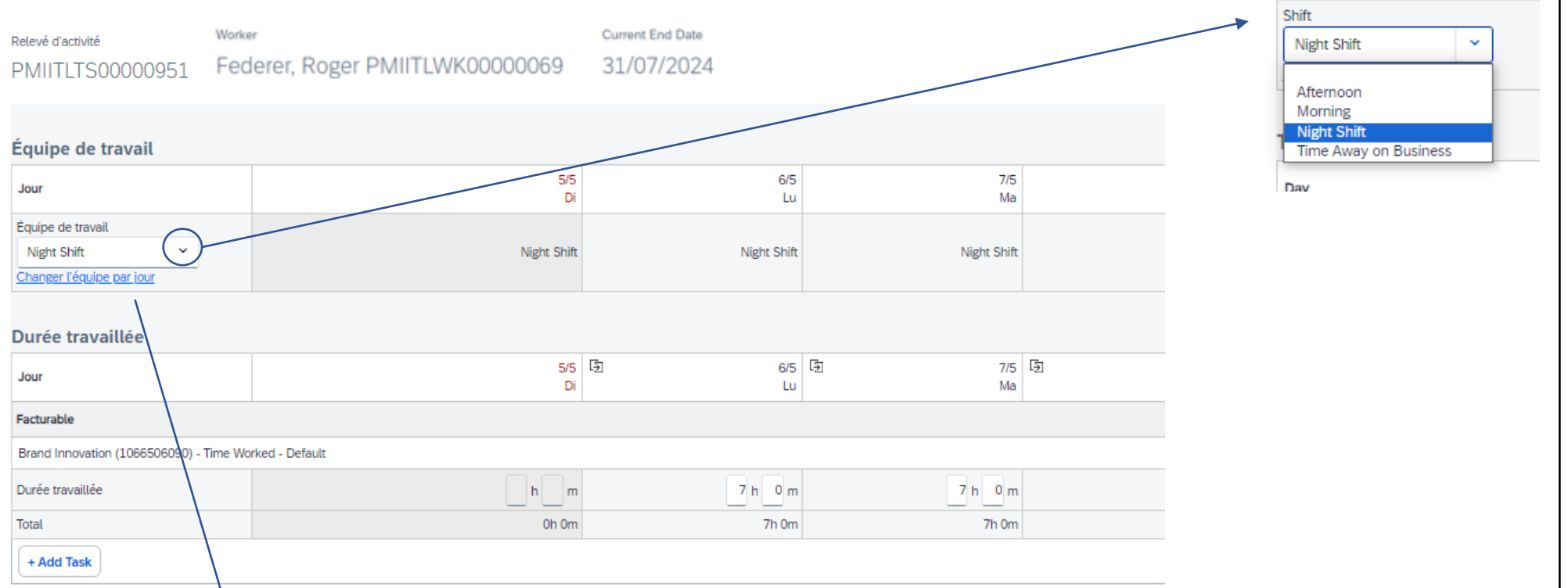

| 000011102.10 | quipe qui s'appuque a | i chaque date. |   |  |  |
|--------------|-----------------------|----------------|---|--|--|
| Jour         |                       | Calendrier     |   |  |  |
| Di           | 5/5                   | Night Shift    | ~ |  |  |
| Lu           | 6/5                   | Morning        | ~ |  |  |
| Ма           | 7/5                   | Afternoon      | ~ |  |  |
| Me           | 8/5                   | Night Shift    | ~ |  |  |
| Je           | 9/5                   | Night Shift    | ~ |  |  |
| Ve           | 10/5                  | Afternoon      | ~ |  |  |
| Sa           | 11/5                  | Night Shift    | ~ |  |  |

#### Cliquez sur Shift pour sélectionner la même équipe pour toute la semaine.

- Ou cliquez sur Changer d'équipe par jour, si vous avez choisi une équipe différente par jour au cours d'une semaine.
- Cliquez sur Enregistrer. Total journalier : saisissez les heures travaillées et les minutes (ex. 8h 30m)
- 4. Total hebdomadaire (vous voyez le résumé de la semaine saisie)
- 5. Continuer

Avertissement : les heures dépassent 8.00 heures par jour pour 08/05/2024. Assurez-vous de les avoir attribuées correctement. Vos données n'ont pas été enregistrées. Vérifiez les erreurs ou les avertissements, puis réessayez.

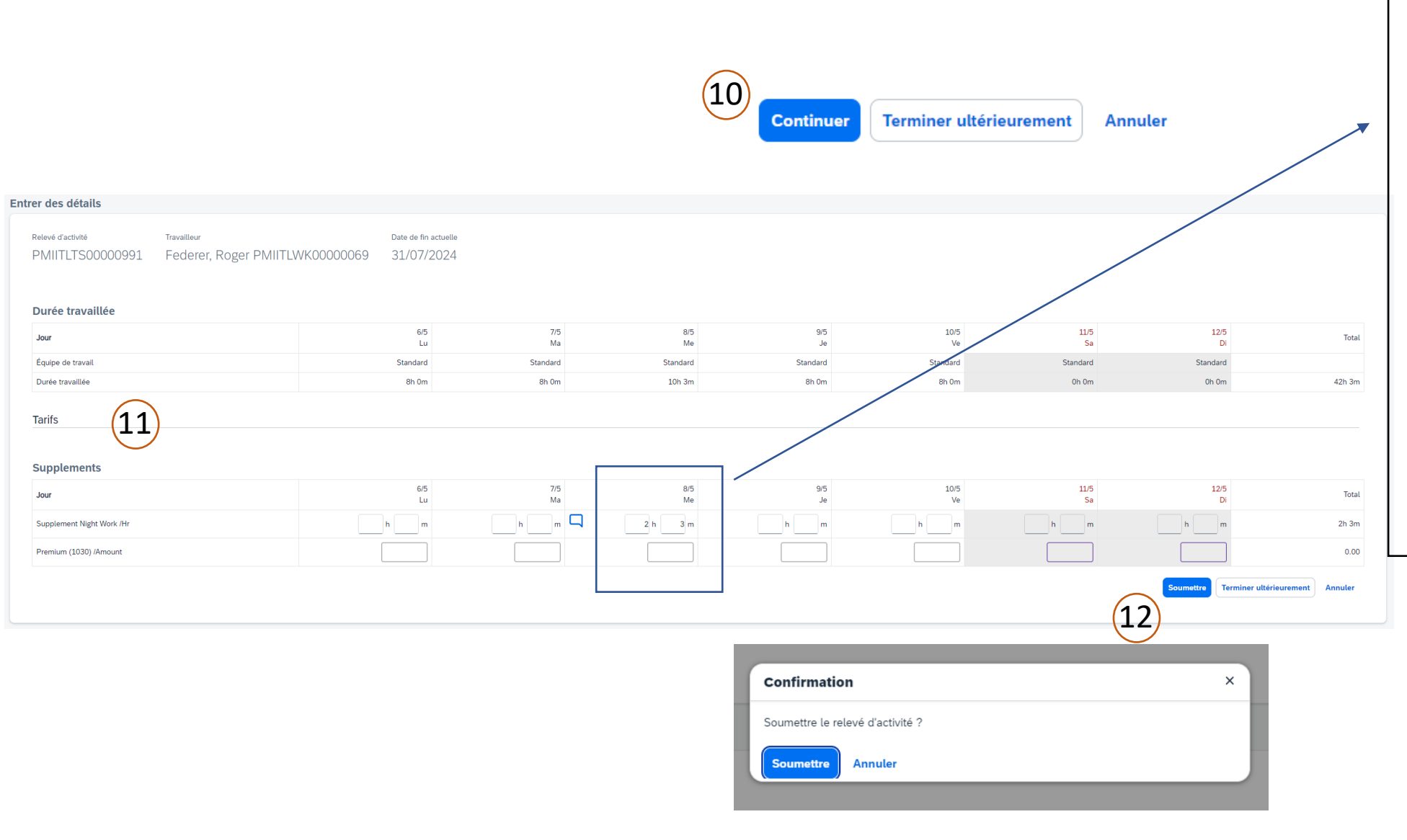

9. Heures supplémentaires : si vous entrez plus de 8h par jour, un avertissement apparaîtra (veuillez considérer que les heures supplémentaires sont payées avec un supplément de 25% à partir de 9h30m par jour ou plus de 45h par semaine) 10. Cliquez sur Continuer 11. Supplément : Équipe de nuit -Veuillez indiquer le nombre d'heures travaillées dans l'équipe de nuit (de 22 heures à 6 heures) si cela a été convenu avec le directeur. Ces heures doivent être incluses dans le nombre total d'heures saisies dans les heures normales à la première étape. Prime -Cette rubrique ne doit pas être renseignée, seul le directeur peut le faire.

12. Soumettre

9

#### **5.** Submit Timesheet : Overview

| Federer, Roger                                            |            |            |            |            |             |             |             | Actions ~    |
|-----------------------------------------------------------|------------|------------|------------|------------|-------------|-------------|-------------|--------------|
| Shift                                                     |            |            |            |            |             |             |             |              |
| Day                                                       | 6/5<br>Mon | 7/5<br>Tue | 8/5<br>Wed | 9/5<br>Thu | 10/5<br>Fri | 11/5<br>Sat | 12/5<br>Sun | Total Worked |
| Shift                                                     | Standard   | Standard   | Standard   | Standard   | Standard    | Standard    | Standard    |              |
| Time Worked                                               |            |            |            |            |             |             |             |              |
| Day                                                       | 6/5<br>Mon | 7/5<br>Tue | 8/5<br>Wed | 9/5<br>Thu | 10/5<br>Fri | 11/5<br>Sat | 12/5<br>Sun | Total Worked |
| Billable                                                  |            |            |            |            |             |             |             |              |
| Agency Design (1066912AAD) - Time Worked - Default        |            |            |            |            |             |             |             |              |
| Time Worked                                               | 8h 0m      | 8h 0m      | 10h 3m     | 8h 0m      | 8h 0m       |             |             | 42h 3m       |
| Total                                                     | 8h 0m      | 8h 0m      | 10h 3m     | 8h 0m      | 8h 0m       | 0h 0m       | 0h 0m       | 42h 3m       |
| Rates                                                     |            |            |            |            |             |             |             |              |
| Day                                                       | 6/5<br>Mon | 7/5<br>Tue | 8/5<br>Wed | 9/5<br>Thu | 10/5<br>Fri | 11/5<br>Sat | 12/5<br>Sun | Total Worked |
| Base Section                                              |            |            |            |            |             |             |             |              |
| ST /Hr                                                    | 0h 0m      | 0h 0m      | 0h 0m      | 0h 0m      | Oh Om       | 0h 0m       | 0h 0m       | 0h 0m        |
| Supplements                                               |            |            |            |            |             |             |             |              |
| OT /Hr                                                    | 0h 0m      | 0h 0m      | 0h 0m      | 0h 0m      | Oh Om       | 0h 0m       | 0h 0m       | 0h 0m        |
| Premium (1030) /Amount                                    | 0.00       | 0.00       | 0.00       | 0.00       | 0.00        | 0.00        | 0.00        | 0.00         |
| Supplement 50% /Hr                                        | Oh Om      | 0h 0m      | 0h 0m      | 0h 0m      | Oh Om       | 0h 0m       | 0h 0m       | 0h 0m        |
| Supplement Night Work /Hr                                 | Oh Om      | 0h 0m      | 2h 3m      | 0h 0m      | Oh Om       | 0h 0m       | 0h 0m       | 2h 3m        |
| Time Away on Business                                     |            |            |            |            |             |             |             |              |
| Posting Information                                       |            |            |            |            |             |             |             |              |
| Contingent Type Default                                   |            |            |            |            |             |             |             |              |
| Work Order/Work Order Revision Owner Swiss Hiring Manager |            |            |            |            |             |             |             |              |
| Site Lausanne, Switzerlan                                 | d (CH-LAU) |            |            |            |             |             |             |              |
| Business Unit Commercial (420434                          | 76)        |            |            |            |             |             |             |              |

#### 5. Travailleur : Soumettre la révision de la feuille de temps

### Si votre feuille de temps est rejetée...

| Liste des relevés d'activité                                     |                         |  |  |  |  |  |
|------------------------------------------------------------------|-------------------------|--|--|--|--|--|
| Federer, Roger                                                   |                         |  |  |  |  |  |
| Relevé D'activité                                                | Modifier                |  |  |  |  |  |
| Statut Identifiant du relevé d'activité Période Acheteur         | Fournisseur             |  |  |  |  |  |
| PMIITLTS00000991 06/05/2024 à 12/05/2024 Philip Morris Internati | ional Manpower CH(MPCH) |  |  |  |  |  |

#### Si votre feuille de temps a été approuvée mais que vous devez la réviser...

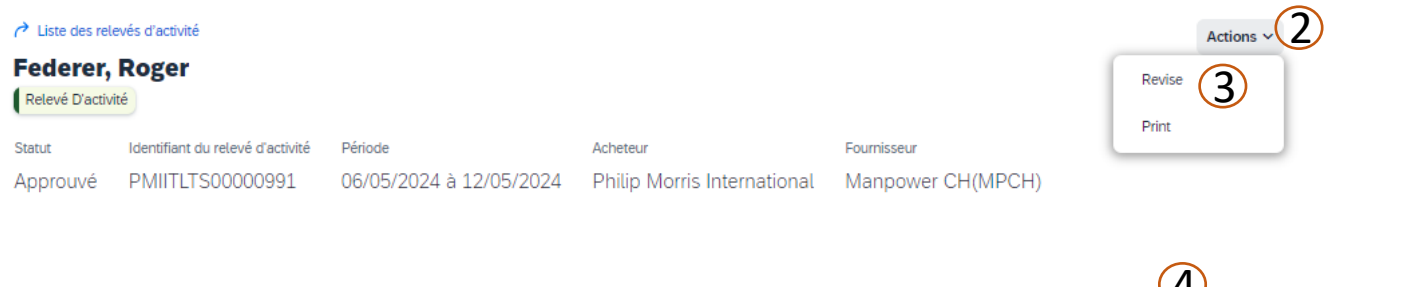

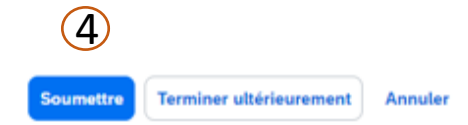

- 1. Rejeté/Modifier : si votre feuille de temps est rejetée, vous recevrez une notification par courrier électronique. Vous pouvez suivre le lien et sélectionner "modifier" pour corriger votre feuille de temps et la soumettre à nouveau.
- 2. Actions/Réviser : Si votre feuille de temps a été approuvée mais que vous remarquez une erreur et que vous devez la corriger, recherchez la feuille de temps en question et sélectionnez le menu déroulant Actions.
- 3. Réviser : Cliquez sur Réviser
- Modifier et soumettre à nouveau : Apportez les modifications nécessaires et soumettez à nouveau votre demande pour approbation.

#### 6. Travailleur : Soumettre les dépenses

| Créer une note de frais                                                                                                  |                                                                                                    |                     |                               |                     |            |  |
|----------------------------------------------------------------------------------------------------|----------------------------------------------------------------------------------------------------|---------------------|-------------------------------|---------------------|------------|--|
| <ul> <li>Pour ajouter une entrée de dépense, cliquez su</li> <li>Vous ne trouvez pas la dépense que vous cher</li> </ul> | ur un code de dépense ci-dessous.<br>chez dans la liste ci-dessous ? Pour rechercher plus de dépenses <u>Cl</u> | Quer ici            |                               |                     |            |  |
| Codes des dépenses                                                                                                    |                                                                                                    |                     |                               |                     |            |  |
| Mission: PMI/TLWK00000089 - CH - Assistant (01.05/2024 - 31/07/2024)                                                     |                                                                                                    |                     |                               |                     |            |  |
| Centre de coûts                                                                                                    | Code de dépense                                                                                                 | Nom de la dépense   | Code de comptabilité générale | Type de dépense     | Facturable |  |
| Saisir des critères                                                                                                    | Saisir des critères                                                                                             | Saisir des critères | Saisir des critères           | Saisir des critères | Tou(te)s 🗸 |  |
| Agency Design (1066912AAD)                                                                                               | Air Travel                                                                                                    | Air Travel          | Default                       |                     | Oui        |  |
| Agency Design (1066912AAD)                                                                                               | Meals                                                                                                    | Meals               | Default                       |                     | Oui        |  |
| C Effacer le tri Effacer les filtres                                                                                     |                                                                                                    |                     |                               |                     |            |  |
| Lignes 5 👻 1-2 de 2 📢 🕑                                                                                                  |                                                                                                    |                     |                               |                     |            |  |

- Créer : à partir de la page d'accueil, cliquez sur Créer des dépenses
- 2. Cliquez ici : si vous ne voyez pas le type de dépenses que vous recherchez, faites une recherche ici.
- **3. Centre de coût** : recherchez le centre de coût applicable à votre dépense.
- 4. Saisir la **date** de la feuille de frais
- 5. Saisir le nom du commerçant
- 6. Saisir le total de la dépense
- 7. Joignez le reçu de votre dépense8. Cliquez sur Soumettre pour compléter la feuille de frais.

| Facturable                                 |              |
|--------------------------------------------|--------------|
| Agency Design (1066912AAD)                 |              |
| Air Travel)-Default<br>× Copier 01/05/2024 |              |
| Pièce jointe requise •                     |              |
| Montant des dépenses                       | 6 150.00 CHF |
| lota                                       | 150.00 CHF   |

#### Informations générales

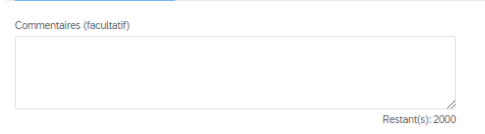

#### Pièces jointes

Aucune pièce jointe définie

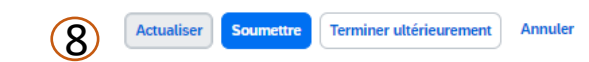

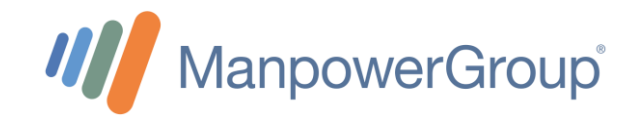

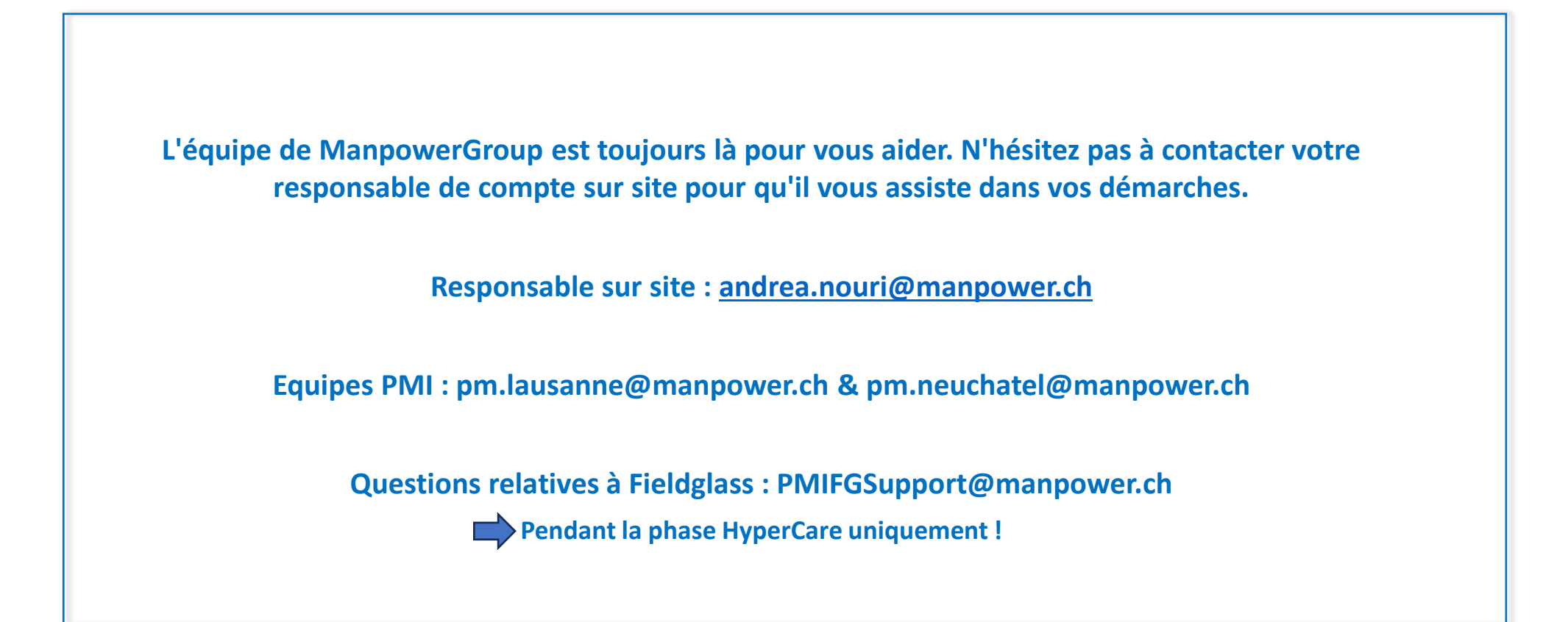

Merci de votre attention !